### NAVODILA ZA PRVO PRIJAVO V SPLETNO APLIKACIJO KOMUNALA INFO

• Kliknite na sliko Komunala info, da se vam odpre spodnje okno

| <b>Komunala.</b> info                                                                                                    | Domov   Pomoč pri prvi prijavi   Po                                | trebujem pomoč   Pozabljeno geslo   Pozabljeno uporabniško ime |  |  |  |  |  |
|----------------------------------------------------------------------------------------------------|--------------------------------------------------------------------|----------------------------------------------------------------|--|--|--|--|--|
| nga hAng may pi KAng mataké na mga hAng may pi KAng matakén nga hAng may pi KAng matakén nga hAng matakén nga hAng matakén na mga hAng matakén nga hAng matakén nga hAng matakén nga hAng |                                                                    |                                                                |  |  |  |  |  |
| 1.korak<br>Izbor področja                                                                                                    | 2.KORAK<br>Izbor ponudnika                                         | з.когак<br><b>Prijava v sistem</b>                             |  |  |  |  |  |
| 01 Osrednjeslovenska, notranjska regija                                                                                                    | KOSTAK D.D.                                                        | <ul> <li>Uporabniško ime</li> </ul>                            |  |  |  |  |  |
| 02 Štajerska, koroška in prekmurska regija                                                                                                    | JP KPV, D.O.O. VRHNIKA                                             |                                                                |  |  |  |  |  |
| 03 Štajerska - savinjska regija                                                                                                    | KOVOD POSTOJNA, D.O.O.                                             | Geslo                                                          |  |  |  |  |  |
| 04 Goreniska regija                                                                                                    | LOŠKA KOMUNALA, D.D. ŠKOFJA LOKA                                   |                                                                |  |  |  |  |  |
| 05 Severna in južna primorska                                                                                                    | KOMUNALNO STANOVANJSKA DRUŽBA<br>AJDOVŠČINA D.O.O.                 | PRVA PRIJAVA PRIJAVA                                           |  |  |  |  |  |
| 06 Dolenjska regija                                                                                                    | OKP JAVNO PODJETJE ZA KOMUNALNE<br>STORITVE ROGAŠKA SLATINA D.O.O. | POMOČ PRI PRVI PRIJAVI V SISTEM                                |  |  |  |  |  |
|                                                                                                    | HYDROVOD D.O.O.                                                    |                                                                |  |  |  |  |  |
|                                                                                                    |                                                                    |                                                                |  |  |  |  |  |
|                                                                                                    |                                                                    |                                                                |  |  |  |  |  |

- Najprej morate izbrati področje »Severna in južna primorska«
- Izberite ponudnika »KOMUNALNO STANOVANJSKA DRUŽBA D.O.O. AJDOVŠČINA«
- Kliknite na »PRVA PRIJAVA«
- Odpre se vam spodnje okno

# Komunala.info

Domov | Pomoč pri prvi prijavi | Potrebujem pomoč | Pozabljeno geslo | Pozabljeno uporabniško ime

| Registracija novega uporab | nika               | Pri prvi prijavi prosimo v polij Šifra stranke in Odjemno                                                                                                    |
|----------------------------|--------------------|----------------------------------------------------------------------------------------------------|
| Šifra stranke (plačnik)    | Odjemno mesto (OM) | mesto prepišite podatke s položnice.<br>Izberite si Uporabniško ime in Geslo, geslo potrdite tudi<br>v polju Potrdi geslo.                                    |
| Uporabniško ime            |                    | Obvezen podatek pri prvi prijavi je tudi Elektronska<br>pošta (E-Mail), ki ga vpišete dvakrat, nanj boste prejeli<br>obvestilo o odnrtu uporabniškena račiuna |
| Geslo                      | E-poŝta            | Uporabniški o dopiju uporabniškoga techna.<br>Uporabniški račun ne boste kliknji na potrditav v sporočiju, ki ga                                              |
| Potrdi geslo               | Potrdi e-pošto     | boste prejeli.                                                                                                    |
|                            |                    | KJE SE NAHAJAJO PODATKI NA POLOŽNICI                                                                                                    |

• Za uspešno registracijo potrebujete zadnjo položnico za plačilo komunalnih storitev na kateri najdete »ŠIFRO STRANKE« in »ODJEMNO MESTO.

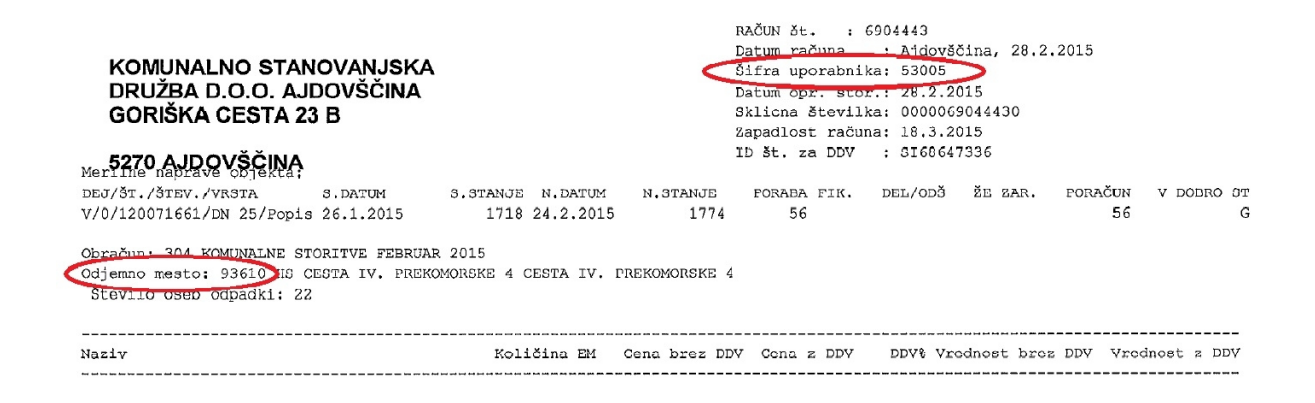

- Izberite si uporabniško ime in geslo, ki ga boste uporabljali za dostop do aplikacije.
- Vpišite še vaš email naslov na katerega vam bo poslano sporočilo za aktivacijo uporabniškega računa.
- Ko boste potrdili vaš uporabniški račun s klikom na povezavo v sporočilu, se boste lahko prijavili v aplikacijo z vašim uporabniškim imenom in geslom.

|                                                                                                    | Bobrodoši v sistem<br>Komunala.info                                                                                                    |                                                                                                    | Domov (                                                                       | Odjavi                                                                                                    |
|----------------------------------------------------------------------------------------------------|----------------------------------------------------------------------------------------------------|----------------------------------------------------------------------------------------------------|-------------------------------------------------------------------------------|----------------------------------------------------------------------------------------------------|
| Meni<br>Stranke<br>Hitri pregled                                                                                                    | en i Alan en i Alan<br>Odierran en i Alan en i Alan e | Stranka : <u>\$8547</u>                                                                                                    | n ng pi (A) ipan han teterpi (A Yan opi (A) ipan ng pi (A) ipa<br>2<br>2<br>2 | marcem 2015 odpiramo portal<br>omunala.info.<br>015-03-10 07:55:27                                                                                        |
| Merilna mesta in odčitki<br>Oddaja stanja<br>E-računi<br>Prijava na E-račun                                                                                   | Naziv : KOSMAČ NATAŠA<br>Ulica : DOLGA POLJANA 1Č<br>Občina : AJDOVŠČINA<br>Naselje : DOLGA POLJANA                                                                                                    | Naziv : CURK MILAN<br>Naslov : DOLGA POLJANA 1 Č<br>Kraj : 5271 VIPAVA<br>Druga odjemna mesta: <u>841050</u>                                                          | T<br>V<br>2                                                                   | ukaj lahko prikažete novice, ki jih bodo videli<br>si vaši uporabniki (npr. prekuhavanje vode,<br>nenjave vodomerov,).<br>015-03-09 09:04:55<br><- 1-2 -> |
| Porocia<br>Računi<br>Einančna karlica<br>Antiv krvitenih stari<br>Povezave podjetja<br>Ostalo<br>Skrii novice<br>Uporabniške nastavitve<br>Odiavi natsakosmae | Finančno stanje<br>Datum zadnjega dopodka: 16.12.2014<br>Vrsta zadnjega dopodka: Plačilo<br>Saldo na datum 16.12.2014: -0,00<br>Prikaz celotnesa prometa                                                                                                    | Zadnji račun<br>Tip: RAČUN<br>Račun: 68/2422<br>Datun: 30.11.2014<br>Znesek: 37,85<br>Obresi: 0,04<br>Za plačio: 37,89<br>Sklic: 0000668742320<br>Příka: vesh računov |                                                                               |                                                                                                    |
| natasakosmac - Stranka podjetja<br>Aktivna stranka: CURK MILAN<br>Čas prijave: 14:25:02                                                                       | Stanje števca<br>Merilno mesto: V(0/12402907<br>Datum: 28.02.2015<br>Tip: Obračun vode<br>Stanje števa: 341.00<br>Poraba: 20.00<br>V dobro: 0.00<br>Prikaz vseh stanj                                                                                                    | Merilna mesta                                                                                                    |                                                                               |                                                                                                    |

#### V aplikaciji lahko pregledujete podatke o:

- stanju vodomera
- izdanih računih
- plačanih računih
- odjemnih mestih

## V aplikacijo lahko od 25. do zadnjega dne tekočega meseca vnašate stanje vašega vodomera in plačujete vodo po dejanski porabi.

• V levem meniju kliknite » Oddaja stanja«

- Odpre se vam okno z možnostjo oddaje stanja števca
- Vpišite stanje, vpišite morebitne opombe, naredite kljukico v »Oddam stanje« in kliknite »Potrdi vnos«

#### Prijava na E-račun

Aplikacija trenutno še ni na voljo.

Za vsa dodatna pojasnila in pomoč nas lahko kontaktirate na <u>info@ksda.si</u> ali po telefonu 05 36 59 700.